# Klompentoernooi 2015

Vanaf 2015 kunt u enkel electronisch via de website van Budovereniging Dai-Ippo (<u>www.dai-ippo.nl</u>) inschrijven voor het Klompentoernooi. In dit document vindt u meer informatie over hoe u uw judoka's kunt inschrijven voor dit toernooi.

Het inschrijfsysteem is een nieuw systeem. Heeft u aanvullingen, opmerkingen of tips over het inschrijven, dan ontvangen wij deze graag. Stuurt u dan een e-mail naar <u>klompentoernooi@dai-ippo.nl</u>.

Het totale proces bestaat uit:

- 1. Registreren van uw judoclub.
- 2. Inloggen in de website.
- 3. Judoka's registreren.

#### 1. Registreren van uw judoclub

Allereerst dient uw judoclub geregistreerd te zijn via de website van Dai-Ippo. Wanneer uw club nog niet geregistreerd staat, dan kunt u deze registreren via:

http://www.dai-ippo.nl/dai\_new/nieuwe-registratie-klompentoernooi/

Inschrijven is mogelijk vanaf 17 augustus 2015 tot en met 10 oktober 2015. U krijgt dan onderstaand scherm. Geef daar alle informatie in en kies voor "Aanvragen"

#### Registratie nieuwe club klompentoernooi

Op zaterdag 24 oktober en zondag 25 oktober 2015 is het 36e internationale klompentoernooi. Meer informatie kunt u <u>HIER</u> lezen.

De eerste stap om uw judoka's in te kunnen schrijven is het registreren van uw club. Na het invullen van de onderstaande velden wordt uw club geregistreerd. Belangrijk is om alle velden zo compleet mogelijk in te vullen. U ontvangt zo snel mogelijk een bericht met uw inloggegevens. Daarna kunt u uw judoka's inschrijven.

Wanneer u vragen heeft stuurt u dan een e-mail naar klompentoernooi@dai-ippo.nl.

| Club informatie  |  |
|------------------|--|
| JBN Nummer       |  |
| Clubnaam *       |  |
| Contactpersoon * |  |
| E-mailadres *    |  |
| CC E-mailadres   |  |
| Adres            |  |
| Postcode         |  |
| Woonplaats       |  |
| Telefoonnummer * |  |
| GSM              |  |
| Aanvragen        |  |

Wanneer de informatie juist ingevuld is dan krijgt u de melding:

#### Registratie nieuwe club klompentoernooi

Op zaterdag 24 oktober en zondag 25 oktober 2015 is het 36e internationale klompentoernooi. Meer informatie kunt u <u>HIER</u> lezen.

De eerste stap om uw judoka's in te kunnen schrijven is het registreren van uw club. Na het invullen van de onderstaande velden wordt uw club geregistreerd. Belangrijk is om alle velden zo compleet mogelijk in te vullen. U ontvangt zo snel mogelijk een bericht met uw inloggegevens. Daarna kunt u uw judoka's inschrijven.

Wanneer u vragen heeft stuurt u dan een e-mail naar klompentoernooi@dai-ippo.nl.

Bedankt voor de registratie van uw judoclub. Binnen 48 uur ontvangt u een e-mail van de webmaster met uw inloggegevens. Vanaf dat moment kunt u uw leden inschrijven voor het Klompentoernooi. Per e-mail ontvangt u een bevestiging per e-mail. Controleer of alle informatie juist is. Bij onjuiste gegevens graag een e-mail sturen naar <u>klompentoernooi@dai-ippo.nl</u>.

Beste

Bedankt voor het registreren van uw club. De onderstaande gegevens heeft u ingegeven:

JBN: \_\_\_\_\_ Clubnaam: \_\_\_\_\_ Contactpersoon: \_\_\_\_\_ E-mailadres: \_\_\_\_\_ CC E-mailadres: \_\_\_\_\_ Adres: \_\_\_\_\_ Postcode: \_\_\_\_\_ Woonplaats: \_\_\_\_\_ Telefoonnummer: \_\_\_\_\_ GSM: \_\_\_\_\_

Wanneer de gegevens niet juist zijn stuurt u dan een e-mail naar klompentoernooi@dai-ippo.nl.

Met vriendelijke groet,

Dai-Ippo

### 2. Inloggen in de website

Wanneer u uw gebruikersnaam en wachtwoord heeft dan dient u in te loggen op de website. Ga daarvoor naar <u>http://www.dai-ippo.nl/dai\_new/wp-admin/</u>.

U krijgt onderstaand scherm:

| Gebruikersnaam     |              |
|--------------------|--------------|
| Wachtwoord         |              |
| Gegevens onthouden | <br>Inloggen |

Indien u uw wachtwoord vergeten bent kiest u dan voor "wachtwoord vergeten?". U krijgt dan de mogelijkheid om uw wachtwoord te wijzigen.

## 3. Judoka's registreren

Zodra u ingelogd bent kunt u de judoka's toevoegen. U vult bij "Gegevens judoka" de juiste informatie in en kies voor "Inschrijven judoka".

#### Gegevens judoka:

| JBN-Nummer:      |          |    |
|------------------|----------|----|
| Voornaam:        |          |    |
| Tussenvoegsel:   |          |    |
| Achternaam:      |          |    |
| Gewicht:         |          | kg |
| Geboortedatum:   |          |    |
| Geslacht:        | Jongen 🔻 |    |
| Band:            | <b>•</b> |    |
| Telefoonnummer:  |          |    |
| Opmerkingen:     | th.      |    |
| Type de code in: | m6w3c    |    |
|                  |          |    |
|                  |          |    |

Inschrijven judoka

Nadat u een judoka ingeschreven heeft wordt deze toegevoegd aan de tabel onder de knop "Inschrijven judoka".

In deze tabel staan onder andere de volgende gegevens:

- > JBN nummer
- Naam
- > Gewicht
- Geboortedatum
- Geslacht
- Band
- > Danpunten
- > Opmerkingen

Wanneer u de informatie wilt wijzigen kiest u dan voor wijzigen en stuur een e-mail met de informatie die u wilt wijzigen. Deze zullen dan voor u gewijzigd worden. Wanneer alle judoka's geregistreerd zijn dan kunt u uitloggen door rechts te kiezen voor "Uitloggen".

| Gebruikers |  |
|------------|--|
| Uitloggen  |  |